# platform 24

# Ta emot och hantera ett asynkront ärende

För att kunna ta emot och hantera ett asynkront ärende behöver du vara inloggad i vårdgivargränssnittet Clinic i Platform24. Se separat lathund för information om hur du loggar in.

Ett asynkront ärende skapas antingen som ett helt nytt ärende eller genom att ett synkront besök avslutas och övergår i en asynkron fas. När ärendet skapas kopplas det automatiskt till den användare (med en viss roll på en viss vårdenhet) som skapade det nya ärendet alternativt som genomförde det ursprungliga synkrona besöket. Denna användare blir ägare av ärendet.

När en patient skickar ett meddelande i ett öppet asynkront ärendet blir detta synligt som ett nytt, inkommet ärende i patientliggaren för de användare som matchar ägarens roll och vårdenhet. Om ägaren till exempel har rollen *Sjuksköterska* på Vårdcentralen Testberga så kommer ärendet bli synligt för all personal med rollen *Sjuksköterska* på denna vårdenhet. I första hand blir det inkomna asynkrona ärendet synligt för den användare som senast var i kontakt med patienten i ärendet (OM hens roll och vårdenhet matchar ärendets ägare). Om meddelandet inte hanteras inom en viss tid blir det synligt för all vårdpersonal med den roll och på den vårdenhet som matchar ärendets ägare.

- 1. Klicka på **Startsida** i huvudmenyn.
- 2. Välj filtret **Mina aktuella** om du har skifttyp *Primärjour* vald (eller **Idag** om du har skifttyp *Mottagning* vald.)
- 3. I patientliggaren ser du att ett inkommet ärende är asynkront genom att dess status är **Asynk** och att det visas en röd pratbubbla på ärenderaden (siffran inuti pratbubblan indikerar hur många olästa chattmeddelanden som skickats i ärendet)...
- 4. ...samt att det visas en färgad cirkel i kolumnen *Vårdpersonal*. Cirkelns färg indikerar vem (du eller en kollega) som senast var i kontakt med patienten i ärendet och färgen kan därför fungera som en hjälp för dig att veta om du skall ta hand om ärendet direkt eller avvakta. Se informationsrutan nedan gällande den färgade cirkelns betydelse.

I kolumnen *Vårdpersonal* kan du också se vilken användare som äger ärendet (den initiala kontakten) samt vilken användare som senast var i kontakt med patienten i ärendet.

5. Klicka på ärenderaden för att öppna ärendet.

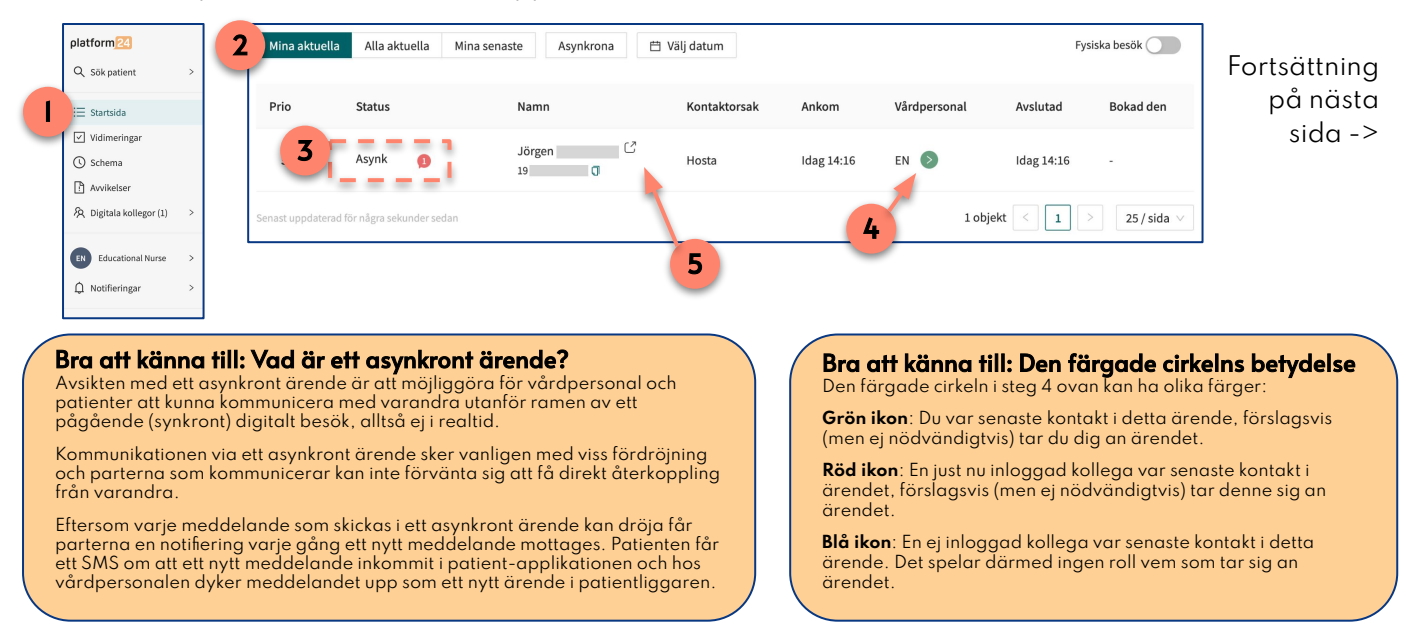

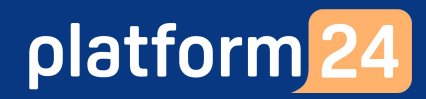

## Ta emot och hantera ett asynkront ärende forts.

- 6. Ärendets vy öppnas och chattrutan innehållandes det inkomna meddelandet visas.
- 7. Svara på meddelandet genom att skriva något i chatten, eller...
- ...om meddelandet inte kräver ett svar, klicka på Markera som klar och därefter på Klarmarkera för att bekräfta, så försvinner ärendet från patientliggaren.
   Obs: Klarmarkeringen gäller endast det specifika, inkomna meddelandet. Det asynkrona ärendet fortsätter att vara öppet under återstoden av uppföljningsperioden och ytterligare meddelanden kan vid behov skickas i det.
- 9. Vill du helt avsluta ärendet, det vill säga helt avsluta den uppföljningsperiod (asynkrona fas) under vilken patienten har möjlighet att skicka ytterligare meddelanden i ärendet, klicka på **Ändra** och därefter på **Avsluta asynkron fas**. Bekräfta genom att klicka på **OK**.

Dokumentera och journalför ärendet/kommunikationen enligt ordinarie journalföringsrutin.

Du kan nu stänga ärendets vy genom att exempelvis gå till **Startsida** för att ta emot ett nytt patientärende i patientliggaren.

Fortsättning på nästa sida ->

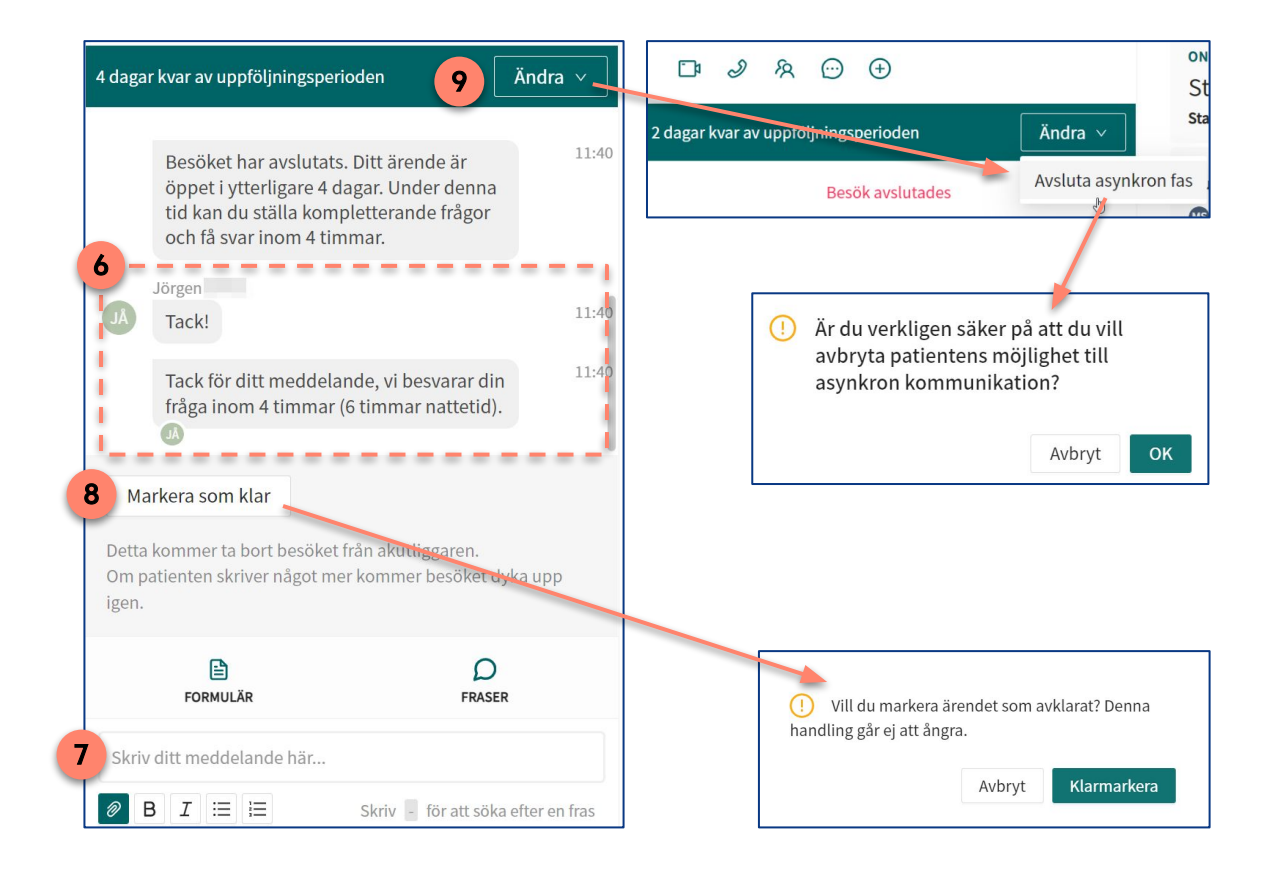

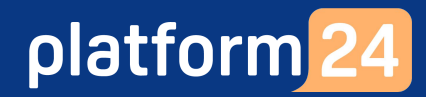

# Ta emot och hantera ett asynkront ärende forts.

### Se och hantera ett asynkront ärende som tillhör en kollega med en annan roll

Om du vill se och hantera ett asynkront ärende som tillhör en kollega med en annan roll än du själv, exempelvis om du är läkare och vill se och följa upp ett asynkront ärende som just nu ägs av en sjuksköterska, så kan du exempelvis göra på följande sätt:

- 1. Klicka på Sök patient i huvudmenyn till vänster.
- 2. Skriv in patientens personnummer eller namn och tryck **Enter** eller klicka på **Förstoringsglaset**.
- 3. Klicka på patienten för att komma till hens profil.
- 4. Klicka på **Alla besök** för att se patientens samtliga avslutade, aktuella och kommande ärenden/besök.
- 5. Klicka på det asynkrona ärende som du vill se och hantera.

Fortsättning på nästa sida ->

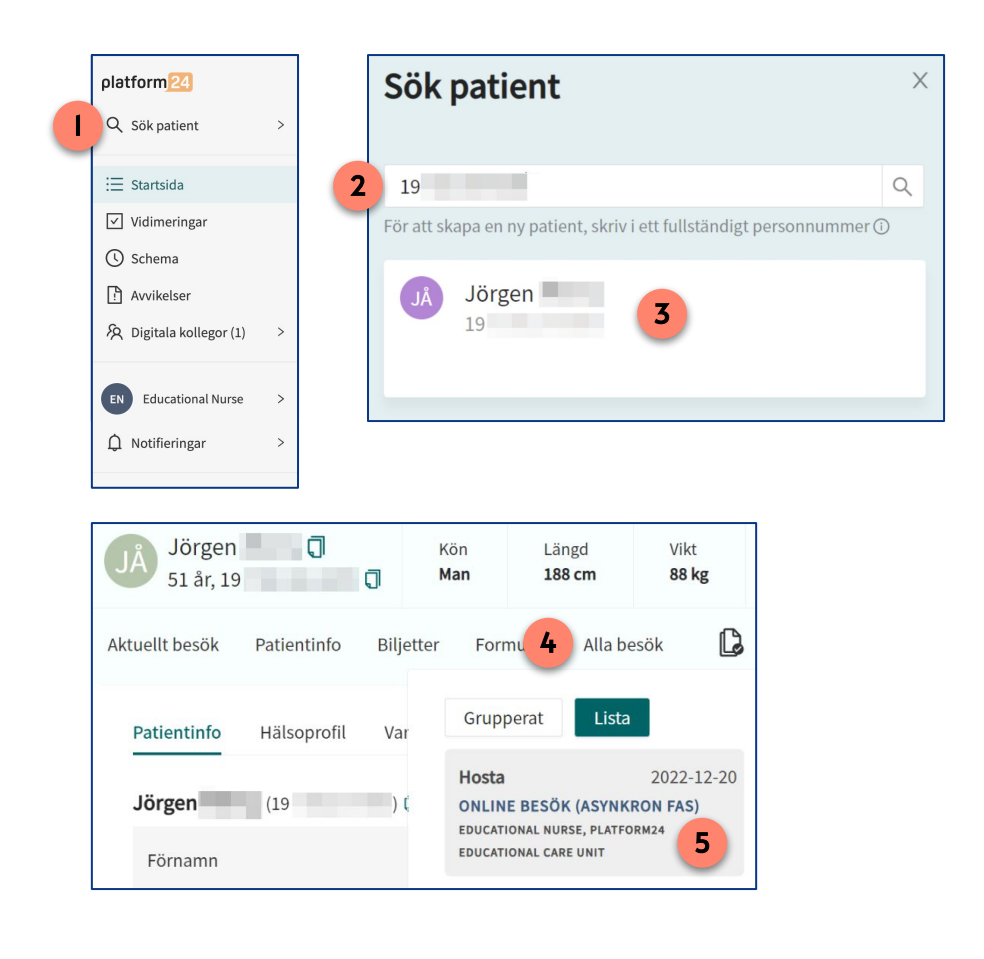

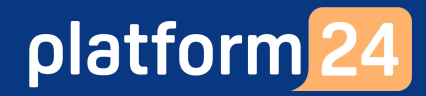

### Ta emot och hantera ett asynkront ärende forts.

### Se och hantera ett asynkront ärende som tillhör en kollega med en annan roll forts.

Om du går in i ett öppet asynkront ärende som du själv inte äger och som tillhör en kollega med en annan roll än du själv så är det ändå möjligt för dig att skicka ett meddelande till patienten i detta ärende. Det är dock viktigt att komma ihåg att ett eventuellt svar från patienten då endast blir synligt som ett nytt, inkommet ärende i patientliggaren för ärendets ägare samt de kollegor som matchar ägarens roll och vårdenhet.

Om du önskar att eventuella svar från patienten i detta ärende i fortsättningen ska komma till dig (och dina kollegor med din roll på din enhet) så kan du välja att ta över ärendet.

1. I vyn för det öppna, asynkrona ärendet, säkerställ att det inte finns något ohanterat meddelande från patienten. Om det gör det, svara på meddelandet eller klicka på *Markera som klar* om meddelandet inte kräver ett svar.

#### 2. Klicka på **Ta över besök**.

Du är nu ägare av det öppna asynkrona ärendet. Du och dina kollegor med din roll på din vårdenhet kommer i fortsättningen att vara de som mottar inkommande asynkrona meddelanden från patienten i ärendet.

| JÖrgen <b>T</b> Kön<br>51 år, 19 <b>T</b> Man                                                                                                    | Längd<br>188 cm    | Vikt<br>88 kg                                                                                          | ВМІ<br><b>24.9</b>                         |                             |                               |                |
|----------------------------------------------------------------------------------------------------|--------------------|----------------------------------------------------------------------------------------------------|--------------------------------------------|-----------------------------|-------------------------------|----------------|
| Aktuellt besök Patientinfo Biljetter                                                                                                    | Formulär Alla b    | esök 🗋 🕻                                                                                               | Nytt                                       |                             |                               | 2 Ta över besö |
| 다 외 였 💬 🕁<br>4 dagar kvar av uppföljningsperioden - Ăndra >                                                                                             |                    | online besök (Asynkron FAS), platform24 educational<br>care unit<br>Hosta<br>Startade 2022-12-20 11:40 |                                            |                             | över besök Konsultera         |                |
| Besöket har avslutats. Ditt ärende är<br>öppet i ytterligare 4 dagar. Under den<br>tid kan du ställa kompletterande fråge<br>och få svar inom 4 timmar. | 11:40<br>na<br>or  | Ingång<br><b>Educational</b>                                                                           | Triage ⑦<br><u>Resultat</u>                | Prioritet 5 V               | Besöksdetaljer<br><b>Visa</b> |                |
| Jörgen<br>JÅ Tack!                                                                                                    | 11:40              | Allergier<br>—                                                                                         | Diagnoser<br><b>Diabetes</b>               | Medicin<br><b>Metformin</b> | Kirurgi<br>—                  |                |
| Tack för ditt meddelande, vi besvarar<br>din fråga inom 4 timmar (6 timmar<br>nattetid).                                                                | 11:40              | Anteckningar                                                                                           | Originaltext                               |                             | Ny anteckning                 |                |
|                                                                                                    |                    | > Education<br>Skapad: 202                                                                             | al Nurse, Sjuksköters<br>22-12-20 11:40:34 | ka                          |                               |                |
| Markera som klar<br>Detta kommer ta bort besöket från akutliggaren<br>Om patienten skriver något mer kommer besöke<br>igen.                             | et dyka upp        | Visa originalsva                                                                                       | ır                                         |                             |                               |                |
| FORMULÄR FR                                                                                                    | D<br>ASER          |                                                                                                    |                                            |                             |                               |                |
| Skriv ditt meddelande här                                                                                                    |                    |                                                                                                    |                                            |                             |                               |                |
| B I := i= Skriv - för att :                                                                                                    | söka efter en fras |                                                                                                    |                                            |                             |                               |                |